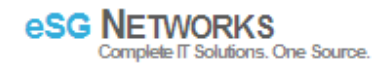

## **Installing Drupal on Fedora**

Go download a new copy of drupal core

[root@iglnx html]# wget http://ftp.drupal.org/files/projects/drupal-5.23.tar.gz Extract the downloaded file.

[root@iglnx html]# tar -xzvf drupal-5.23.tar.gz

Move all files from the drupal-5.23 archives to drupal

[root@iglnx html]# mv drupal-5.23 drupal

Open a web browser and go to the /drupal files. NB: please take note of the error below. The drupal installer requires write permissions to /site/default/settings.php

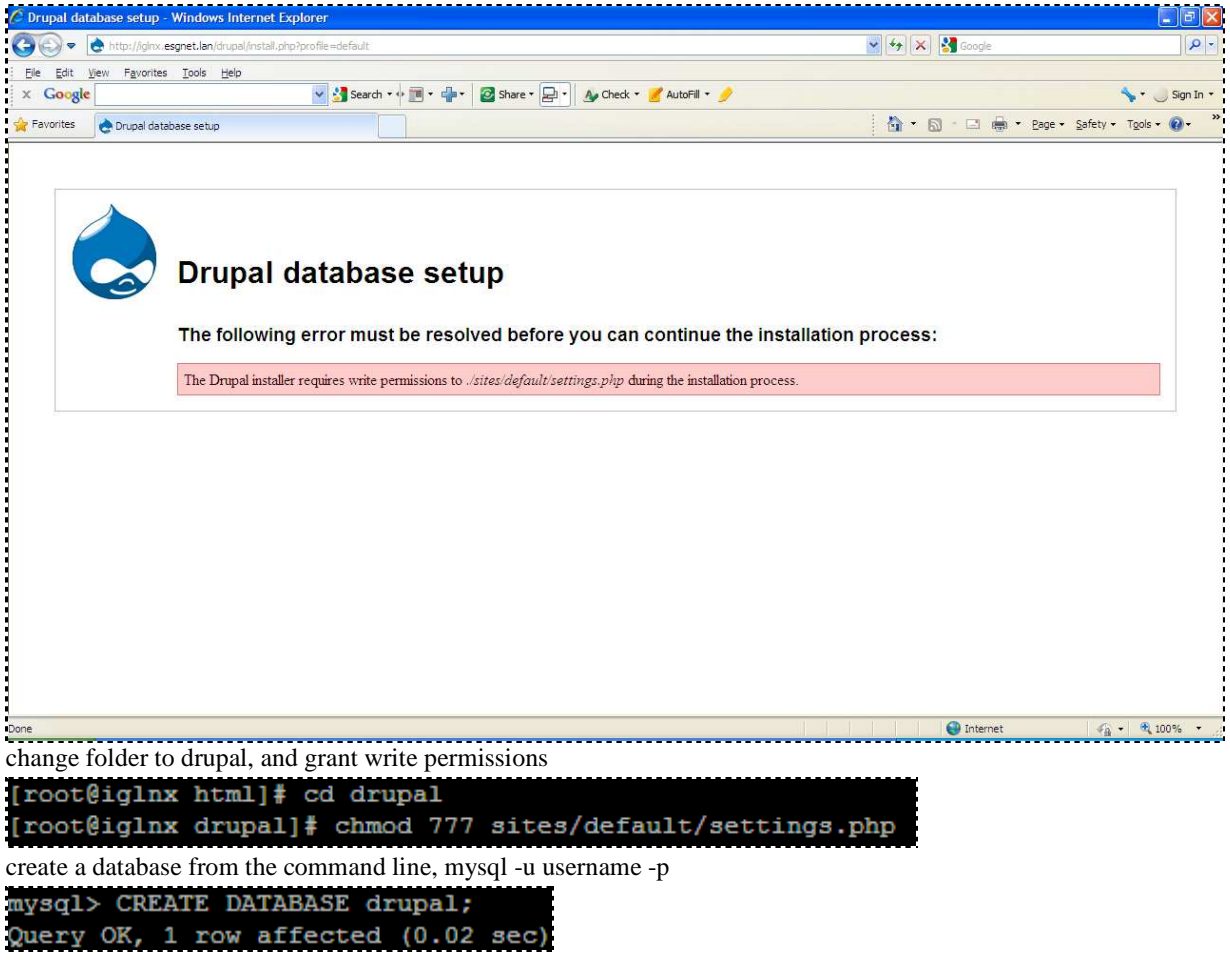

you are now ready to run the installation script. Point your browser to the base URL of your drupal website.

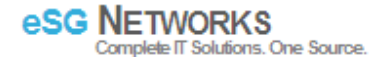

| 🖉 Database        | configuration   | - Windows Internet Explorer                                                                                               |                               |                  | F         |
|-------------------|-----------------|----------------------------------------------------------------------------------------------------|-------------------------------|------------------|-----------|
| <b>O •</b>        | 👌 http://iglnx. | esgnet.lan/drupal/install.ahp?profile=default                                                                             | 💽 ఈ 🔀 Google                  |                  | 9-        |
| <u>Eile E</u> dit | View Favorite   | a Tools Help                                                                                                    |                               |                  |           |
| × Goog            | le              | 🔽 🛃 Search 🔹 🖮 🐑 📲 🔹 🔯 Share * 🛃 🔹 🎪 Check 👻 🍠 AutoFill * 🍠                                                               |                               | 🍾 • 🌙 s          | Sign In 🔻 |
| 🚖 Favorites       | 👌 Database i    | onfiguretion                                                                                                    | 👌 🔹 🖾 👘 📼 🍓 🔹 Bage 🔹 Safety 🔹 | T <u>o</u> ols + | 0-        |
|                   | 6               | Database configuration                                                                                                    |                               |                  |           |
|                   |                 | Basic options<br>To set up your Drupal database, enter the following information.                                         |                               |                  |           |
|                   |                 | Database type: *                                                                                                    |                               |                  |           |
|                   |                 |                                                                                                    |                               |                  |           |
|                   |                 | O mysqli                                                                                                    |                               |                  |           |
|                   |                 | O bāzdī                                                                                                    |                               |                  |           |
|                   |                 | The type of database your Drupal data will be stored in.                                                                  |                               |                  |           |
|                   |                 | Database name: *                                                                                                    |                               |                  |           |
|                   |                 | drupal                                                                                                    |                               |                  |           |
|                   |                 | The name of the database your Drupai data will be stored in. It must exist on your server before Drupai can be installed. |                               |                  |           |
|                   |                 | Database username: *                                                                                                    |                               |                  |           |
|                   |                 | sibanda                                                                                                    |                               |                  |           |
|                   |                 | Database password:                                                                                                    |                               |                  |           |
|                   |                 | *****                                                                                                    |                               |                  |           |
|                   |                 |                                                                                                    |                               |                  |           |
|                   |                 | In and a set of the                                                                                                    |                               |                  |           |
|                   |                 | Advanced options                                                                                                    |                               |                  |           |
|                   |                 | Save configuration                                                                                                    |                               |                  | 8         |
|                   |                 |                                                                                                    | 😜 Internet 🎻                  | - 🔍 100°         | % +       |

The installation wizard will guide you through several screens steps to setup the database, add the first user account, and provide basic web site settings. Follow the wizard to finalize the installation and start working with your Drupal website.

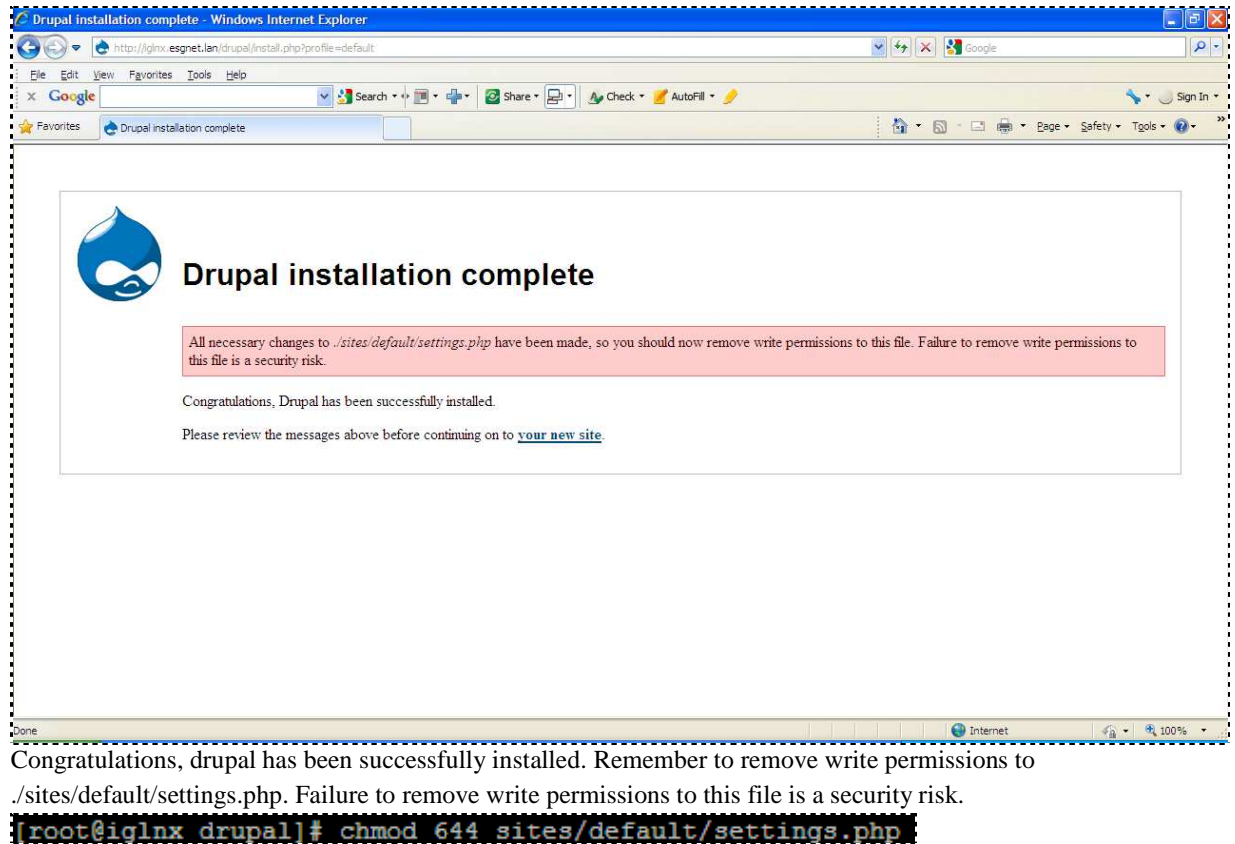

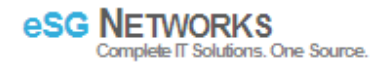

## Now that you've installed Drupal, there are a few tasks you need to do:

| 🕥 🗢 👌 http://iginx.esgnet.lan/o                                                                                                    | rupal/                                                                                                    | 💌 🦘 🔀 Google                                                                                                    |                                                                                                    |
|----------------------------------------------------------------------------------------------------|----------------------------------------------------------------------------------------------------|----------------------------------------------------------------------------------------------------|----------------------------------------------------------------------------------------------------|
| Edit View Favorites Iools                                                                                                    | Help                                                                                                    |                                                                                                    |                                                                                                    |
| Google                                                                                                    | 🚽 🛃 Search * 🕂 🎹 * 🚽 * 🛛 🖉 Share * 🛃 * 🛛 🎪 Check * 🎽 AutoFill * 🤌                                                                                                    |                                                                                                    | sig 🗸 🗧 h                                                                                                    |
| vorites 👌 Drupal                                                                                                    |                                                                                                    | 🟠 * 🖾 - 🖂 🖶 * Bage * S                                                                                                    | Safety + Tools + 🔞                                                                                                    |
| Brupar                                                                                                    |                                                                                                    |                                                                                                    |                                                                                                    |
|                                                                                                    |                                                                                                    |                                                                                                    |                                                                                                    |
| or login                                                                                                    | Welcome to your new Drupal website!                                                                                                    |                                                                                                    |                                                                                                    |
| er login                                                                                                    | Please follow these steps to set up and start using your website:                                                                                                    |                                                                                                    |                                                                                                    |
| Username: *                                                                                                    |                                                                                                    |                                                                                                    |                                                                                                    |
| Decemends *                                                                                                    | 1. Create your administrator account                                                                                                    |                                                                                                    |                                                                                                    |
| Password,                                                                                                    | To begin, create the first account. This account will have full administration rights and                                                                                                    | will allow you to configure your website.                                                                                                    |                                                                                                    |
| Log in                                                                                                    | 2. Configure your website                                                                                                    |                                                                                                    |                                                                                                    |
| Create new account                                                                                                    | Once logged in, visit the administration section, where you can customize and configu                                                                                                    | re all aspects of your website.                                                                                                    |                                                                                                    |
| Request new password                                                                                                    | 7 Enable additional functionality                                                                                                    |                                                                                                    |                                                                                                    |
|                                                                                                    | Next, visit the module list and enable features which suit your specific needs. You can                                                                                                    | find additional modules in the Drupal modules                                                                                                    | s download                                                                                                    |
|                                                                                                    | section.                                                                                                    |                                                                                                    |                                                                                                    |
|                                                                                                    | 4. Customize your website design                                                                                                    |                                                                                                    |                                                                                                    |
|                                                                                                    | To change the "look and feel" of your website, visit the themes section. You may choo                                                                                                    | se from one of the included themes or downlo                                                                                                    | ad additional                                                                                                    |
|                                                                                                    | themes from the Drupal themes download section.                                                                                                    |                                                                                                    |                                                                                                    |
|                                                                                                    | 5. Start posting content                                                                                                    |                                                                                                    |                                                                                                    |
|                                                                                                    | Finally, you can create content for your website. This message will disappear once you                                                                                                    | u have promoted a post to the front page.                                                                                                    |                                                                                                    |
|                                                                                                    | For more information, please refer to the help section, or the online Drupal handbooks. You                                                                                                    | may also post at the Drupal forum, or view the                                                                                                    | e wide range                                                                                                    |
|                                                                                                    | of other support options available.                                                                                                    |                                                                                                    |                                                                                                    |
|                                                                                                    |                                                                                                    |                                                                                                    |                                                                                                    |
| ate user accoui<br>r account   Drupal - Window                                                                                                    | nt<br>Internet Explorer                                                                                                    | internet                                                                                                    |                                                                                                    |
| ate user accoui<br>r account   Drupal - Window                                                                                                    | nt<br>Internet Explorer<br>rupal/rq=user/register                                                                                                    | Coogle                                                                                                    | <ul> <li>✓A + € 100%</li> </ul>                                                                                                    |
| ate user account<br>raccount   Drupal - Window<br>Comparison - Window<br>Comparison - Window<br>C                                                             | nt<br>Sinternet Explorer<br>hups//q=user/kegster<br>لوای<br>ای کی Search ۲۰۰۰ ال ۲۰۰۰ کی Share ۲۰۰۰ کی Check ۲۰۰۰ کی AutoFil ۲۰۰۰                                                                                                    | V M K Coople                                                                                                    | 4 + 4 100%                                                                                                    |
| ate user account<br>r account   Drupal - Window<br>Count   Drupal - Window<br>Count   Drupal - Window                                                                                          | nt<br>: Internet Explorer<br>Hups//?q=user/register<br>Hep<br>V Sserch * If II * III * IIII * III * II                                                                                                    |                                                                                                    | م ب کر 100%                                                                                                    |
| ate user account<br>r account   Drupal - Window                                                                                                    | nt<br>: Internet Explorer<br>Inupel/?q=user/legister<br>Help<br>V Search ~ If II ~ III ~ IIII ~ III ~ III ~ III ~ III ~ III ~ III ~ III ~ III ~ III ~ III ~                                                                                                    |                                                                                                    |                                                                                                    |
| ate user account<br>r account   Drupal - Window<br>Comparison - Window<br>Comparison - Window<br>Comp                                                         | nt<br>: Internet Explorer<br>ings//q=user/register<br>##P<br>V 3 Search • + II • 2 Share • Ay Check • AutoFill •                                                                                                    | Internet Image: Source and the second second se | Safety - Tgols - €                                                                                                    |
| ate user accourt<br>r account   Drupal - Window<br>Count   Drupal - Window<br>Count   Drupal - Window<br>Count   Drupal<br>Count   Drupal                                                                                                    | nt<br>:Internet Explorer<br>mpsi/rq=user/register<br>                                                                                                    | Internet Image: Source and Source and Source |                                                                                                    |
| ate user accourt<br>r account   Drupal - Window<br>Count   Drupal - Window<br>Count   Drupal - Window<br>Count   Drupal<br>Count   Drupal                                                                                                    | nt<br>:Internet Explorer<br>muse//q=user/register<br>                                                                                                    | Order     Order     Order | • € 100%                                                                                                    |
| ate user account<br>r account   Drupal - Window<br>Count   Drupal - Window<br>Count   Drupal - Window<br>Count   Drupal<br>Count   Drupal<br>Home                                                                                                    | nt<br>:Internet Explorer<br>muse//q=user/legister<br>                                                                                                    | Internet ✓ ↔ × @ Coogle ∴ ↔ × Eage + S                                                                                                    | safety + Tgols + €                                                                                                    |
| ate user account<br>r account   Drupal - Window<br>Count   Drupal - Window<br>Count   Drupal - Window<br>Count   Drupal - Count   Drupal<br>Home<br>User account   Drupal                                                                                                    | nt<br>Internet Explorer<br>Ingel/ra-weer/register<br>Edb<br>Search * $\phi \equiv * \oplus * @ Share * @ AutoFill * $ Search * \phi \equiv * \oplus * @ Share * @ AutoFill * $ Search * \phi \equiv * \oplus * @ Share * @ AutoFill * $ Search * \phi \equiv * \oplus * @ Share * @ AutoFill * $ Search * \phi \equiv * \oplus * @ Share * @ Share * @ AutoFill * $ Search * \phi \equiv * \oplus * @ Share * @ Share * @ AutoFill * $ Search * \phi \equiv * \oplus * @ Share * @ Share * @ AutoFill * $ Search * \phi \equiv * \oplus * @ Share * @ Share * @ Share * @ Share * @ AutoFill * $ Search * $ Search$                                                                                                    | Internet ✓ ↔ × Coogle ∴ ← ⊕ + Eage + \$                                                                                                    | safety + Tgols - €                                                                                                    |
| ate user account<br>r account   Drupal - Window<br>Count   Drupal - Window<br>Count   Drupal - Window<br>Count   Drupal - Count   Drupal<br>Count   Drupal<br>Home<br>User account   Crupal                                                                                                    | eate new account Log in Request new password                                                                                                    | Internet Internet </td <td>safety + Tgols - 6</td>                                                                                                    | safety + Tgols - 6                                                                                                    |
| ate user account<br>r account   Drupal - Window<br>Count   Drupal - Window<br>Count   Drupal - Window<br>Count   Drupal - Count   Drupal<br>Home<br>User account   Crupal<br>User account   Crupal                                                                                                    | eate new account Log in Request new password                                                                                                    | Internet Internet </td <td> • € 100%</td>                                                                                                    | • € 100%                                                                                                    |
| ate user account<br>r account   Drupal - Window<br>Count   Drupal - Window<br>Count   Drupal - Window<br>Count   Drupal - Count<br>Count   Drupal<br>Count   Drupal<br>Home<br>User account   Cru<br>User account   Cru<br>Username: *<br>[admin]<br>Your preferred username; punct                                                                                                    | nt<br>Internet Explorer<br>Ingel/1q=user/register<br>tep<br>♥ Search * ∲ T * ∯ * @ Share * D * @ check * Ø AutoFil * Ø<br>Exate: new account Log in Request new password<br>usation is not allowed except for periods, hyphens, and underscores.                                                                                                    | Coogle                                                                                                    | safety + Tgols - @                                                                                                    |
| ate user account<br>r account   Drupal - Window<br>Count   Drupal - Window<br>Count   Drupal - Window<br>Count   Drupal - Count   Drupal<br>Count   Drupal<br>Home<br>User account   Cru<br>User account   Cru<br>Username:<br>admin<br>Your preferred username; punc<br>E-mail address:                                                                                                    | nt<br>Internet Explorer<br>Ingol/1q=user/register<br>Etep<br>Search = for a for a for                                                                                                    | Coogle                                                                                                    | ▲ 100% ▲ 100% < |
| ate user account<br>r account   Drupal - Window<br>Coogle<br>Coogle<br>Drupal<br>Drupal<br>Home<br>User account   Drupal<br>Home<br>User account   Cr<br>User account   Cr<br>Lisername:<br>admin<br>Your prefered username; punc<br>E-mail address:                                                                                                    | nt<br>Internet Explorer<br>Ingol/1q=user/register<br>telp<br>♥ Search = ↓ ● = ↓ ● Share = P ● ↓ Check = ♥ AutoFill = ↓<br>Exite new account Log in Request new password<br>ustion is not allowed except for periods, hyphens, and underscores.                                                                                                    | Internet Internet </td <td>▲ • • • • • • • • • • • • • • • • • • •</td>                                                                                                    | ▲ • • • • • • • • • • • • • • • • • • •                                                                                                    |
| ate user account<br>r account   Drupal - Window<br>Count   Drupal - Window<br>Count   Drupal - Window<br>Count   Drupal - Drupal<br>Count   Drupal<br>Count   Drupal<br>Coun | ht<br>Internet Explorer<br>Ingol/1q=user/register<br>tep<br>Search = ↓ I = ↓ I = ↓ ↓ Check = ↓ AutoFill = ↓<br>AutoFill = ↓<br>I = from the system will be sent to this address. The e-mail address is not made public and will only be used                                                                                                    | f you wish to receive a new password or wish to receive                                                                                                    | Safety + Tgols + G                                                                                                    |
| Ate user account<br>r account   Drupal - Window<br>Count   Drupal - Window<br>Count   Drupal - Window<br>Count   Drupal - Count<br>Count   Drupal<br>Count   Drupal<br>Count | thermet Explorer                                                                                                    | f you wish to receive a new password or wish to rece                                                                                                    | Safety + Tgols - @                                                                                                    |
| ate user account<br>r account   Drupal - Window<br>Count   Drupal - Window<br>Count   Drupal - Window<br>Count   Drupal - Count<br>Count   Drupal<br>Count   Drupal<br>Count | ht<br>Internet Explorer<br>huge//q=-user/register<br>tep<br>Search = ↓ ■ = ↓ ■ Check = ▲ AutoFill = ↓<br>AutoFill = ↓<br>Search = ↓ ■ = ↓ ■ Check = ▲ AutoFill = ↓<br>AutoFill = ↓<br>Internet Explorer<br>Log in Request new password<br>usation is not allowed except for periods, hyphens, and underscores.<br>ils from the system will be sent to this address. The e-mail address is not made public and will only be used                                                                                                    | Internet Image: Coople Image: Image: Ima        | sive certain news                                                                                                    |
| ate user account<br>r account   Drupal - Window<br>Count   Drupal - Window<br>Count   Drupal - Window<br>Count   Drupal - Drupal<br>Count   Drupal<br>Count   Drupal<br>Coun | ht<br>Internet Explorer<br>huge//q=user/register<br>tep<br>Search * ↓ ■ * ⊕ * @ Share * @ AutoFill * ♪<br>AutoFill * ♪<br>Aut | f you wish to receive a new password or wish to rece                                                                                                    | sive certain nevs                                                                                                    |
| ate user account<br>r account   Drupal - Window<br>Count   Drupal - Window<br>Count   Drupal - Window<br>Count   Drupal - Drupal<br>Count   Drupal<br>Count   Drupal<br>Coun | ht<br>Internet Explorer<br>hupd//q=uder/register<br>tep<br>Search * ↓ ■ * ⊕ * @ Share * @ AutoFill * ♪<br>AutoFill * ♪<br>Aut | If you with to receive a new paseword or with to rece                                                                                                    | sive certain nevs                                                                                                    |
| ate user account<br>r account   Drupal - Window<br>Count   Drupal - Window<br>Count   Drupal - Window<br>Count   Drupal - Drupal<br>Count   Drupal<br>Count   Drupal<br>Coun | ht<br>Internet Explorer<br>hupd//q=uder/register<br>tep<br>Search * ↓ ■ * ⊕ * @ Share * @ AutoFill * ♪<br>AutoFill * ♪<br>Aut | If you with to receive a new paseword or with to rece                                                                                                    | kive certain news                                                                                                    |
| ate user account<br>r account   Drupal - Window<br>Count   Drupal - Window<br>Count   Drupal - Window<br>Count   Drupal - Drupal<br>Count   Drupal<br>Count   Drupal<br>Coun | ht<br>Internet Explorer<br>hupd//q=uder/register                                                                                                    | If you wish to receive a new password or wish to rece                                                                                                    | sive certain news                                                                                                    |
| ate user account<br>r account   Drupal - Window<br>Course   Drupal - Window<br>Course   Drupal - Window<br>Course   Drupal<br>Course   Drupal<br>Home<br>User account   Drupal<br>Home<br>User account   Creater account   Drupal<br>A valid e-mail address: All e-ma<br>or notifications by e-mail.<br>Create new account                                                                                                    | ht<br>Internet Explorer<br>hupd//q=uder/register<br>type<br>seate new account Log in Request new password<br>uation is not allowed except for periods, hyphens, and underscores.<br>Ils from the system will be sent to this address. The e-mail address is not made public and will only be used                                                                                                    | if you wish to receive a new password or wish to rece                                                                                                    | sive certain news                                                                                                    |
| Ate user account<br>raccount   Drupal - Window<br>Completion                                                                                                    | ht<br>Internet Explorer<br>hupd//q=uder/register<br>geb<br>eate new account Log in Request new password<br>uation is not allowed except for periods, hyphens, and underscores.<br>ustor is not allowed except for periods, hyphens, and underscores.<br>ustor he system will be sent to this address. The e-mail address is not made public and will only be used                                                                                                    | If you wish to receive a new password or wish to rece                                                                                                    | sive certain news                                                                                                    |

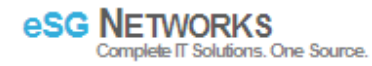

| File Edit View Eavorites Tools Hel |                                                                              |                                                                                | 10-11                       |
|------------------------------------|------------------------------------------------------------------------------|--------------------------------------------------------------------------------|-----------------------------|
| The Fair Deve LEvences Tools De    |                                                                              |                                                                                |                             |
| Google                             | 🖌 🚰 Search + 🖓 🏢 + 👘 + 🙋 Share + 🔁 - 🗛 Cheo                                  | ik + 🍠 AutoFill + 🍠                                                            | 🦴 🔹 🤳 Sign In               |
| Favorites 👌 admin   Drupal         |                                                                              | A + B + C ⊕ + C                                                                | 2age + Safety + Tools + 🕢 + |
| admin                              | admin View Edit                                                              |                                                                                |                             |
| D Create content                   |                                                                              |                                                                                |                             |
| 9 My account                       | Welcome to Drugol. You are user #1 which gives you full an                   | d immediate access. All future conjetrants will receive their paceword         |                             |
| Administer                         | please make sure your website e-mail address is set proper                   | 'v under the general settings on the site information settings page.           | s via e-mail, so            |
| 9 Log out                          |                                                                              |                                                                                |                             |
|                                    | Your password is CXMeYYgoN4. You may change your pass                        | word below.                                                                    |                             |
|                                    |                                                                              |                                                                                |                             |
|                                    | Account information                                                          |                                                                                |                             |
|                                    | Account information                                                          |                                                                                |                             |
|                                    | Username: *                                                                  |                                                                                |                             |
|                                    | admin<br>Your preferred username: punctuation is not allowed except for per- | ods, hyphens, and underscores.                                                 |                             |
|                                    |                                                                              |                                                                                |                             |
|                                    | E-mail address: *                                                            |                                                                                |                             |
|                                    | A valid e-mail address. All e-mails from the system will be sent to t        | his address. The e-mail address is not made public and will only be used if yo | ou wish to receive a        |
|                                    | new password or wish to receive certain news or notifications by e-m         | ail.                                                                           |                             |
|                                    | Password:                                                                    |                                                                                |                             |
|                                    | ********                                                                     |                                                                                |                             |
|                                    | Confirm password:                                                            |                                                                                |                             |
|                                    | *****                                                                        |                                                                                |                             |
|                                    | To change the current user password, enter the new password in bol           | ch fields.                                                                     |                             |
|                                    | Statuc                                                                       |                                                                                |                             |
|                                    | O Blocked                                                                    |                                                                                |                             |
|                                    | ( Active                                                                     |                                                                                |                             |

Next guide: I will walk you through steps to make a page that will act as a first page.